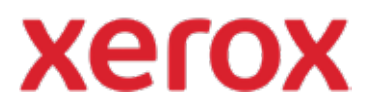

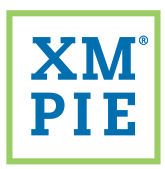

## Content Hub <sub>für Ihr</sub> Xerox<sup>®</sup> ConnectKey<sup>®</sup>-Gerät

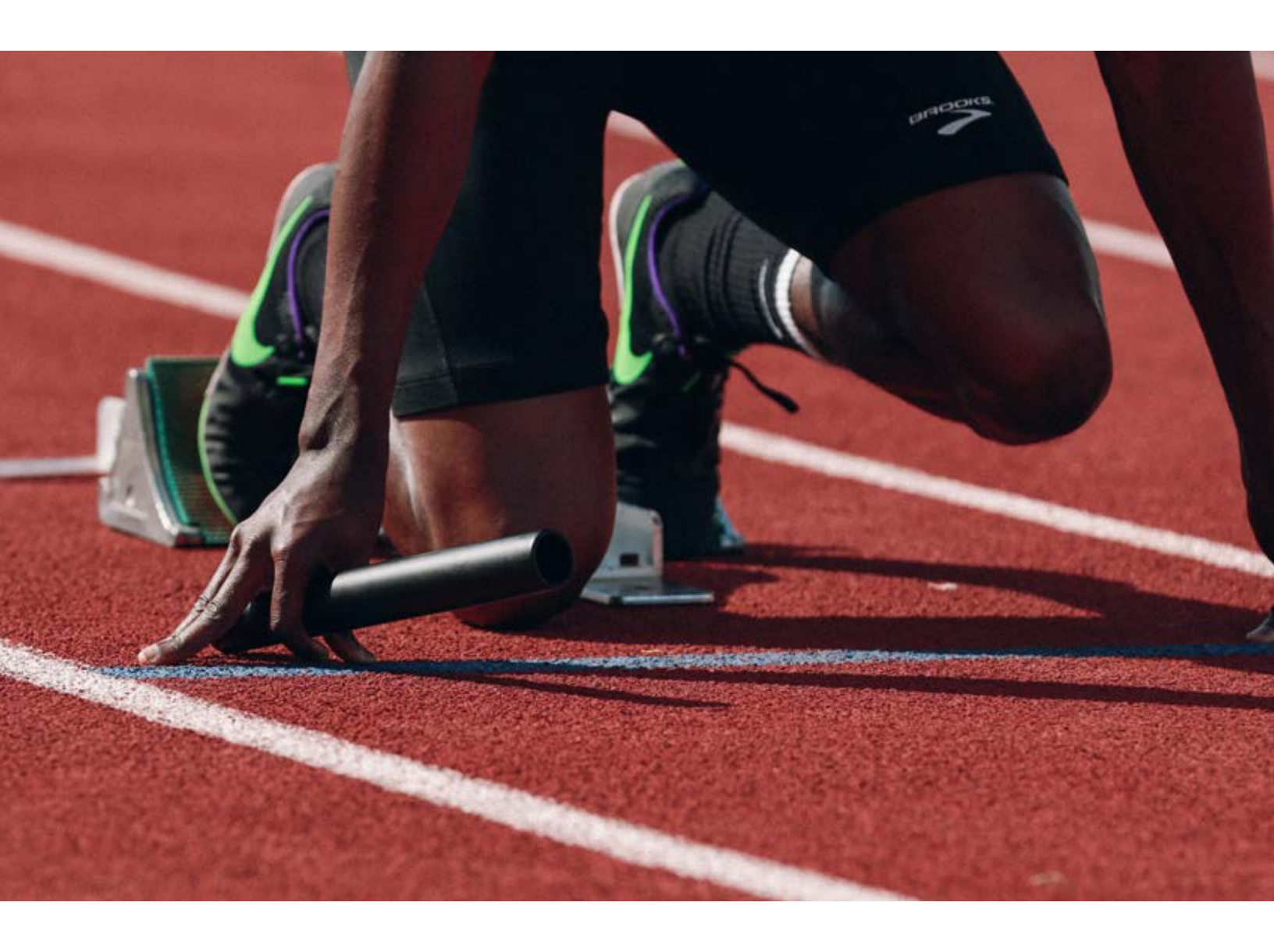

## Schnellstart-Anleitung: Look&Feel des Content Hub-Repository ändern

## Schnellstart-Anleitung: Look&Feel des Content Hub-Repository ändern

1

Melden Sie sich mit der im Content Hub Welcome Pack enthaltenen URL und Zugangsdaten im Content Hub-Backoffice an.

| xerox                        | Content Hub Administration      |
|------------------------------|---------------------------------|
| Email:                       |                                 |
| Password:                    |                                 |
| By clicking "Log In", you ag | ree to the Terms and Conditions |
| NAC.                         | Log In                          |

2

Aus der Dropdown-Liste *Repository-Einstellungen* wählen Sie *Designvorlage anpassen*.

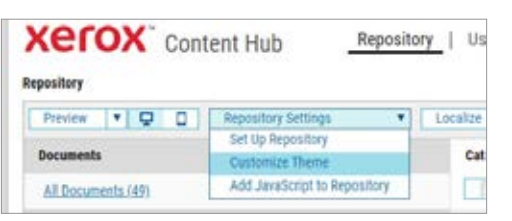

3

In der Liste links klicken Sie auf einen Abschnitt, um diesen zu bearbeiten.

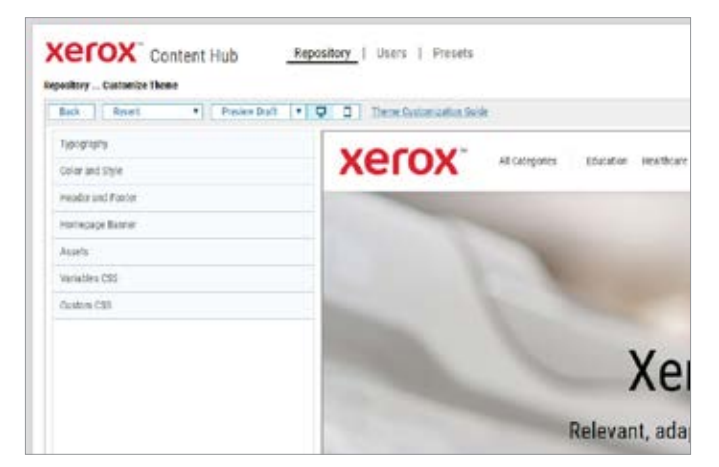

4 Verwenden Sie die Steuerungen zum Ändern der Bilder, Schriftarten, Schriftgrößen und Farben.

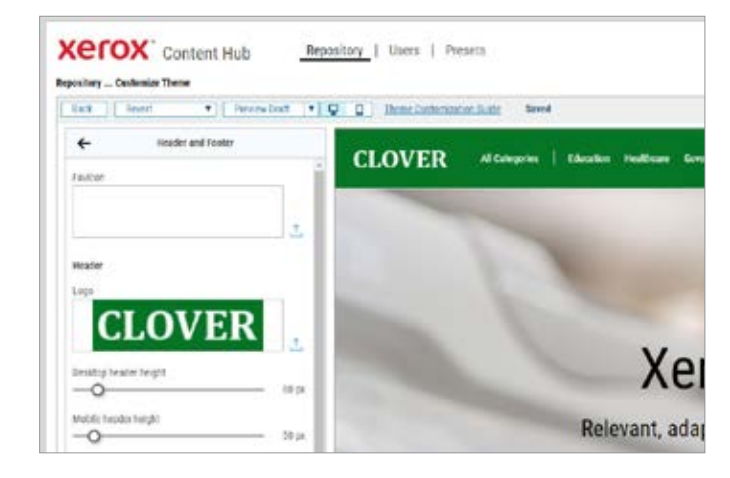

5 Die Bearbeitungen erfolgen im Modus *Entwurf* und werden erst für das *Live-Repository* übernommen, sobald Sie auf *Veröffentlichen* klicken.

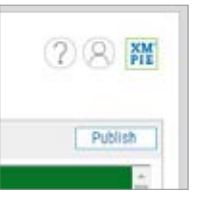

6

Falls Sie die Änderungen nicht übernehmen möchten, können Sie den Entwurf zurück auf die letzte öffentliche Designvorlage oder auf die Standard-Designvorlage setzen.

| (er      | OX Content Hub                                                                                                    |   | Repository    |                                                                                                    |   |
|----------|----------------------------------------------------------------------------------------------------|---|---------------|----------------------------------------------------------------------------------------------------|---|
| pository | . Customize Them                                                                                                    | e |               |                                                                                                    |   |
| Back     | Revert                                                                                                    |   | Preview Draft | * 🖵                                                                                                    |   |
|          | Clear all and revert to theme defaults                                                                                                    |   |               | and the second second se |   |
| 4        | Revert to the published settings                                                                                                    |   |               |                                                                                                    |   |
|          | become and the second second se |   |               |                                                                                                    | 1 |

Weitere Informationen finden Sie unter: Content Hub Administrator-Handbuch Content Hub-Benutzerhandbuch Content Hub e-Learnina

ttps://help.xmpie.com/ContentHub/AdminGuide/en/index.htm ttps://help.xmpie.com/ContentHub/UserGuide/en/index.htm ttp://campus.xmpie.com/s/ContentHub

© 2020 XMPie<sup>®</sup>, ein Unternehmen der Xerox-Gruppe. Alle Rechte vorbehalten. XMPie, das XMPie Logo und der Slogan "one to one in one" sind Marken oder eingetragene Marken von XMPie.

Xerox<sup>®</sup> und ConnectKey<sup>®</sup> sind registrierte Warenzeichen der Xerox Corporataion. Alle anderen Namen sind Eigentum ihrer jeweiligen Eigentümer.

Dokument v1.0, Sept 2020